# Avira Secure Backup INSTALLATION GUIDE

# HowTo

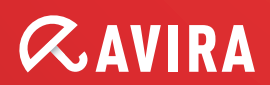

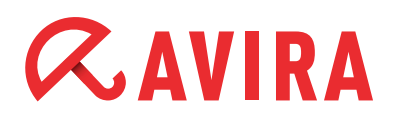

# **Table of contents**

| 1. | Introduction                                                                                                    | 3                               |
|----|----------------------------------------------------------------------------------------------------|---------------------------------|
| 2. | System Requirements                                                                                                    | 3                               |
|    | 2.1 Windows                                                                                                    | 3                               |
|    | 2.2 Mac                                                                                                    | 4                               |
|    | 2.3 iOS (iPhone, iPad and iPod touch)                                                                                                    | 4                               |
| 3. | Avira Secure Backup for Windows                                                                                                    | 4                               |
|    | 3.1 Installing Avira Secure Backup under Windows                                                                                                    | 4                               |
|    | 3.2 Creating an Avira Secure Backup account                                                                                                    | 5                               |
|    | 3.3 Logging in to your Avira Secure Backup account                                                                                                    | 5                               |
|    | 3.4 Backing up your files                                                                                                    | 6                               |
|    | 3.5 Backup options                                                                                                    | 6                               |
|    | 3.6 Uninstalling Avira Secure Backup under Windows                                                                                                    | 6                               |
| 4. | Avira Secure Backup for Mac                                                                                                    | 7                               |
|    | 4.1 Installing Avira Secure Backup under Windows                                                                                                    | 7                               |
|    | 4.2 Creating an Avira Secure Backup account                                                                                                    | 7                               |
|    | 4.3 Logging in to your Avira Secure Backup account                                                                                                    | 8                               |
|    | 4.4 Backing up your files                                                                                                    | 8                               |
|    | 4.5 Backup options                                                                                                    | 9                               |
|    | 4.6 Uninstalling Avira Secure Backup under Mac                                                                                                    | 9                               |
| -  |                                                                                                    |                                 |
| Э. | Avira Secure Backup for iOS                                                                                                    | 9                               |
| э. | Avira Secure Backup for iOS<br>5.1 Installing Avira Secure Backup application for iOS                                                                                                    | <b>9</b><br>9                   |
| э. | Avira Secure Backup for iOS<br>5.1 Installing Avira Secure Backup application for iOS<br>5.2 Creating an Avira Secure Backup account                                                                                                    | <b>9</b><br>9<br>10             |
| э. | Avira Secure Backup for iOS<br>5.1 Installing Avira Secure Backup application for iOS<br>5.2 Creating an Avira Secure Backup account<br>5.3 Logging in to your Avira Secure Backup account                                                 | <b>9</b><br>9<br>10<br>10       |
| э. | Avira Secure Backup for iOS<br>5.1 Installing Avira Secure Backup application for iOS<br>5.2 Creating an Avira Secure Backup account<br>5.3 Logging in to your Avira Secure Backup account<br>5.4 Backing up your files for the first time | <b>9</b><br>9<br>10<br>10<br>10 |

# *<b>AVIRA*

# **1. Introduction**

*Avira Secure Backup* developed by Avira Operations GmbH & Co. KG provides you with online storage space. This manual describes a quick installation, backup possibility, backup options and uninstallation of *Avira Secure Backup*.

You simply need an internet connection to download and install the product. Thereafter, *Avira Secure Backup* will make a backup from computers with Windows XP, Windows Vista, Windows 7, Windows 8 as well as your Mac computer, iPhone or Android device.

For further advice and support regarding Avira Secure Backup, please have a look at:

- Avira Support
- Avira Knowledgebase

## 2. System Requirements

Avira Secure Backup has the following requirements for successful use:

### 2.1 Windows

#### **Operating system**

- Windows XP, SP 2 (32 bit)
- Windows Vista (32 or 64 bit)
- Windows 7 (32 or 64 bit)
- Windows 8 (32 or 64 bit)
- Windows Server 2003 (32 or 64 bit)
- Windows Server 2008 (32 or 64 bit)
- Windows Server 2012 (32 or 64 bit)

#### Hardware

- Computer with Pentium III processor or later
- At least 25 MB of free hard disk memory space
- At least 256 MB RAM

#### Other requirements

- Internet connection and a web browser to download the program
- Administrator rights for the program installation

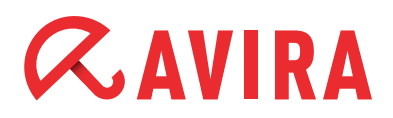

## 2.2 Mac

#### **Operating system**

• OS X Tiger 10.6.x or higher

#### Hardware

- Intel CPU
- At least 25 MB of free memory space
- At least 256 MB RAM

#### **Other requirements**

• Internet connection and a web browser to download the program

## 2.3 iOS (iPhone, iPad and iPod touch)

#### **Operating system**

• iOS 5.0 or higher

#### Hardware

• At least 14,1 MB of free memory space

## 3. Avira Secure Backup for Windows

## 3.1 Installing Avira Secure Backup under Windows

To install Avira Secure Backup, download the latest version.

Click the **Free Download** button and choose the location where you want to save the program.

- Double click the *avira\_secure\_backup\_int.exe* file
- Click Run when asked "Do you want to run this file?"

#### Note

The User Account Control (UAC) will ask for your permission to apply changes in operating systems like Windows Vista if you don't have administrator rights.

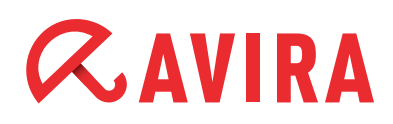

- Choose the language in which you want to install the program and click **OK**
- Read the information displayed in the setup dialog and click Next to continue with the installation
- By clicking **I Agree** in the "License Agreement" window, you accept the "Avira Secure Backup End User License Agreement"
- Confirm that you accept the terms of the license agreement by clicking Yes
- The installation is completed

#### Note

Users that already have an *Avira My Account* can proceed with the login to their account as described in chapter: **3.3 Logging in to your** *Avira Secure Backup* **account.** 

## 3.2 Creating an Avira Secure Backup account

After finishing the installation or clicking the program icon, the *Login or create a new account* dialog appears.

- Click Create My Account
- The login form appears
- Enter your Email address and your chosen password in the corresponding fields
- Click Create now to confirm the given information and proceed to create the account
- The account has been created

Continue with logging in to your Avira Secure Backup account.

## 3.3 Logging in to your Avira Secure Backup account

After finishing the installation or clicking the program icon, the *Login or create a new account* dialog appears.

- Click Login with My Account
- The login form appears
- Enter your previously registered Email address and your password in the corresponding fields
- Click Login to confirm the given information and proceed to login to your account
- You can now access Avira Secure Backup

# **ZAVIRA**

## 3.4 Backing up your files

After finishing the installation and logging in to your program, you can proceed to back up your files.

- The dialog Choose which folders to backup appears
- Select the backup option you wish to apply, My Documents or Custom (see Backup options)
- Click the **Backup** button
- The *Backup Status* window appears and shows the status in percentage. You also have an overview of your available storage space
- Click the **Pause** button if you wish to stop the backup process
- When 100% appears, the backup process is finished

#### Note

Please note that depending on your Internet connection and on the size of your backup, the initial backup process could take from a few minutes to a few days.

## 3.5 Backup options

After finishing the installation and logging in to your program, the dialog *Choose which folders to backup* opens, where you have two backup options to choose from.

#### **My Documents**

This option will back up the preselected folders *Desktop*, *Photos*, *Music*, *Documents* and *Videos*.

#### Custom

This option will back up the folders that you specify. To do so, click the **Add folder** button and choose the folders from the *Browse For Folder* dialog. Confirm by clicking **OK**.

## 3.6 Uninstalling Avira Secure Backup under Windows

If you wish to remove the *Avira Secure Backup* from your computer, you can use the option **Add or Remove Programs** to Change/Remove programs in the *Windows Control Panel*.

- Open the Control Panel via the Windows Start menu
- Double-click Programs and Features

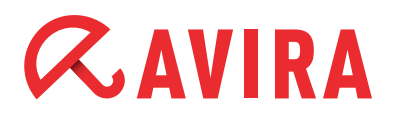

- Select Avira Secure Backup in the list and click Uninstall
- Click **Yes** to confirm the uninstallation
- All components of the program will be removed
- Click **Finish** to complete uninstallation

# 4. Avira Secure Backup for Mac

## 4.1 Installing Avira Secure Backup under Mac

To install Avira Secure Backup, download the latest version.

- Click the **Free Download** button and choose the location where you want to save the program
- Double click the avira\_secure\_backup\_int.zip file and unzip it
- The window Introduction appears
- Click Continue
- The window *License* appears.
- Choose the language in which you want to install the program, read the information displayed in the dialog and click **Continue**
- Click Agree to accept the Avira Secure Backup End User License Agreement
  when asked
- Click **Install** in the *Installation Type* window
- Type your password and click Install Software to allow the installation
- Click **Close** to open the backup setup
- The installation is completed

#### Note

Users that already have an *Avira My Account*, can proceed with the login to their account as described in chapter: **4.3 Logging in to your** *Avira Secure Backup* **account**.

## 4.2 Creating an Avira Secure Backup account

After finishing the installation or clicking the program icon, the *Login or create a new account* dialog appears.

- Click Create My Account
- The login form appears

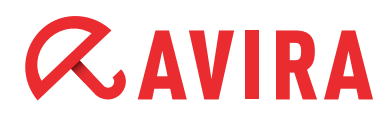

- Enter your Email address and your chosen password in the corresponding fields
- Click **Create now** to confirm the given information and proceed to create the account
- The account has been created

Continue with Logging in to your Avira Secure Backup account.

### 4.3 Logging in to your Avira Secure Backup account

After finishing the installation or clicking the program icon, the *Login or create a new account* dialog appears.

- Click Login with My Account
- The login form appears
- Enter your previously registered Email address and your password in the corresponding fields
- Click Login to confirm the given information and proceed to login to your account
- You can now access Avira Secure Backup

## 4.4 Backing up your files

After finishing the installation and logging in to your program, you can proceed to back up your files.

- The dialog Choose which folders to backup appears
- Select the backup option you wish to apply, My Documents or Custom (see Backup options)
- Click the **Backup** button
- The *Backup Status* window appears and shows the status in percentage. You also have an overview of your available storage space
- Click the **Pause** button if you wish to stop the backup process
- When 100% appears, the backup process is finished

#### Note

Please note that depending on your Internet connection and on the size of your backup, the initial backup process could take from a few minutes to a few days.

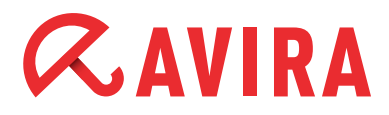

## 4.5 Backup options

After finishing the installation and logging in to your program, the dialog *Choose which folders to backup* opens, where you have two backup options to choose from.

#### My Documents

This option will back up the preselected folders *Desktop*, *Photos*, *Music*, *Documents* and *Videos*.

#### Custom

This option will back up the folders that you specify. To do so, click the **Add folder** button and choose the folders from the *Browse For Folder* dialog. Confirm by clicking **OK**.

### 4.6 Uninstalling Avira Secure Backup under Mac

Drag the *Avira Secure Backup* from the Finder's Applications folder to the **Trash**, or Control-click the application in the Finder's Applications folder and choose **Move to Trash**.

#### Note

You must be logged in with an administrator account for the **Move to Trash** option.

Once you have moved the *Avira Secure Backup* logo to the **Trash**, the application is uninstalled. The uninstallation process cannot be cancelled. You cannot restore the application to its original location, but you may install the product again.

## 5. Avira Secure Backup for iOS

## 5.1 Installing Avira Secure Backup application for iOS

To install Avira Secure Backup, download the latest version from the App Store.

- Tap the Free button and then the Install button to initiate the download
- Enter your Apple account user name and password when required
- The installation is completed

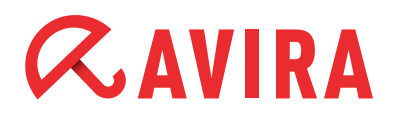

#### Note

Users that already have an *Avira My Account* can proceed with the login to their account as described in chapter: **5.3 Logging in to your** *Avira Secure Backup* **account.** 

## 5.2 Creating an Avira Secure Backup account

- Tap the Avira Secure Backup application icon
- Tap Create free account
- Enter your Email address and your chosen password in the corresponding fields
- Tap Sign up
- The application will launch

## 5.3 Logging in to your Avira Secure Backup account

- Tap the **Login** button
- Enter your previously registered Email address and your password in the corresponding fields
- Tap Login
- The application will launch

## 5.4 Backing up your files for the first time

After finishing the installation and logging in to your account you may proceed to back up your files.

- Tap Upload photos/videos to upload the files you want to back up
- Choose between WiFi only or WiFi and data network
- Tap Continue
- Your files will be backed up

## 5.5 Uninstalling Avira Secure Backup

- Press the Avira Secure Backup icon on your device until all icons wiggle
- Tap the **X** symbol over the application
- The Avira Secure Backup application will be deleted

This manual was created with great care. However, errors in design and contents cannot be excluded. The reproduction of this publication or parts thereof in any form is prohibited without previous written consent from Avira Operations GmbH & Co. KG.

#### Issued Q3-2013

Brand and product names are trademarks or registered trademarks of their respective owners. Protected trademarks are not marked as such in this manual. However, this does not mean that they may be used freely.

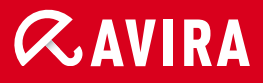

## live *free*."

 $\ensuremath{\textcircled{\sc 0}}$  2013 Avira Operations GmbH & Co. KG. All rights reserved. Errors and omissions excepted.

Avira Operations GmbH & Co. KG Kaplaneiweg 1 88069 Tettnang Germany Telephone: +49 7542-500 0 Facsimile +49 7542-500 3000 www.avira.com